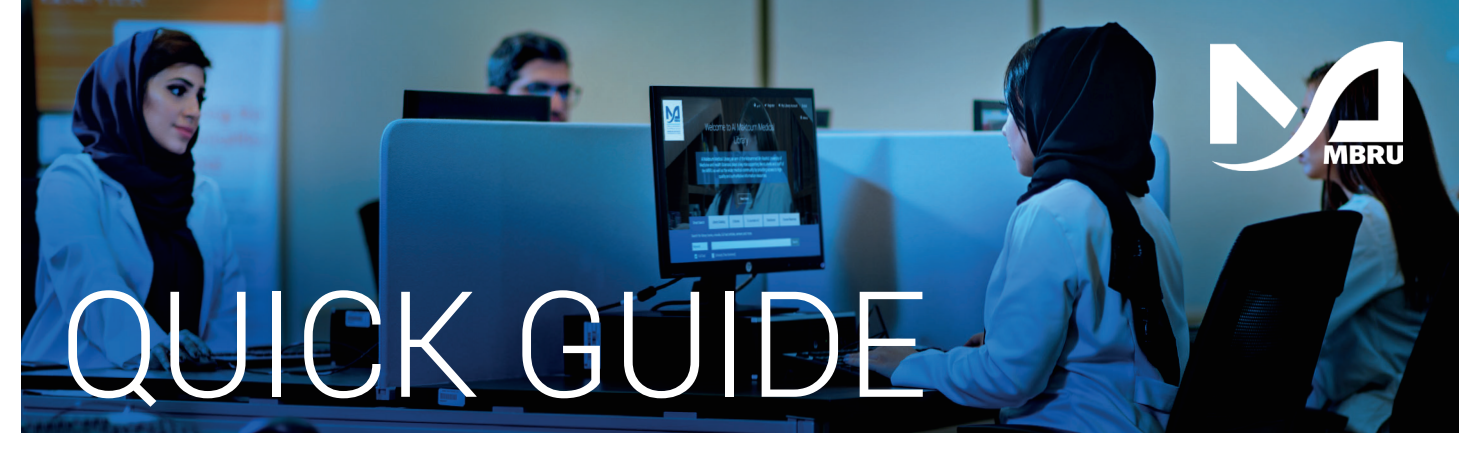

## How to Set/Reset Password

**Only applicable to Non-MBRU Patrons** 

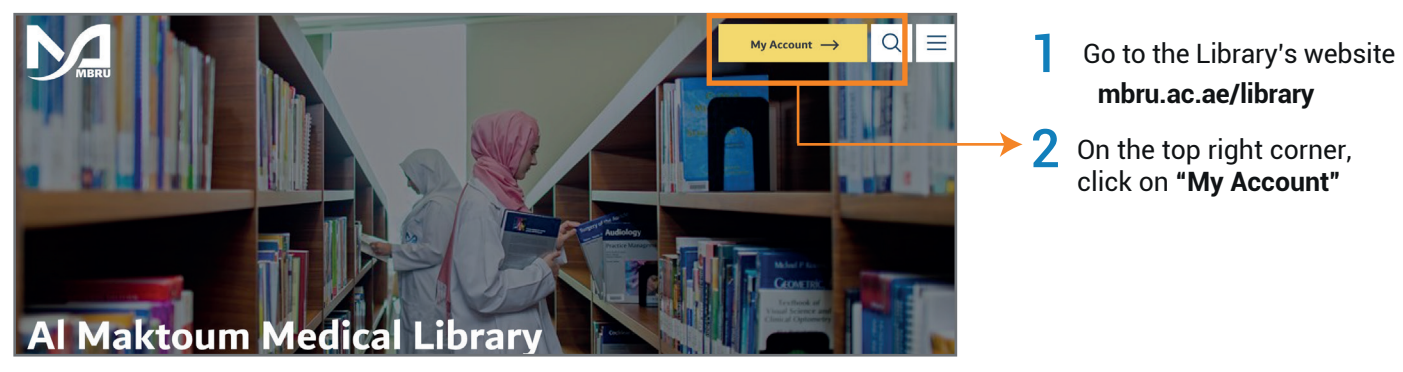

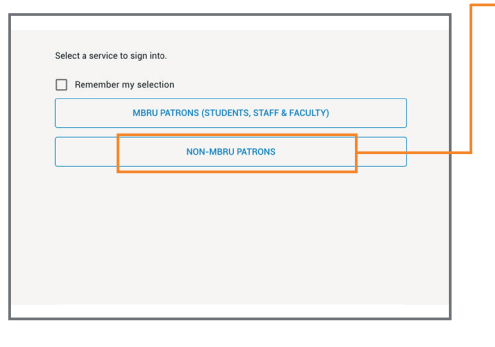

Click on "SET/RESET PASSWORD"

option to change or set a

new password

Δ

**3** If you are an adjunct faculty or not having MBRU email then select "Non-MBRU Patrons" tab to set/reset your library password

|   | <b>MERCE</b>       |
|---|--------------------|
|   | SIGN IN            |
|   | User Name*         |
|   | Password*          |
|   | SIGN IN            |
| ◄ | SET/RESET PASSWORD |
|   | CANCEL             |

Image: Constraint of the system of the system of the sy